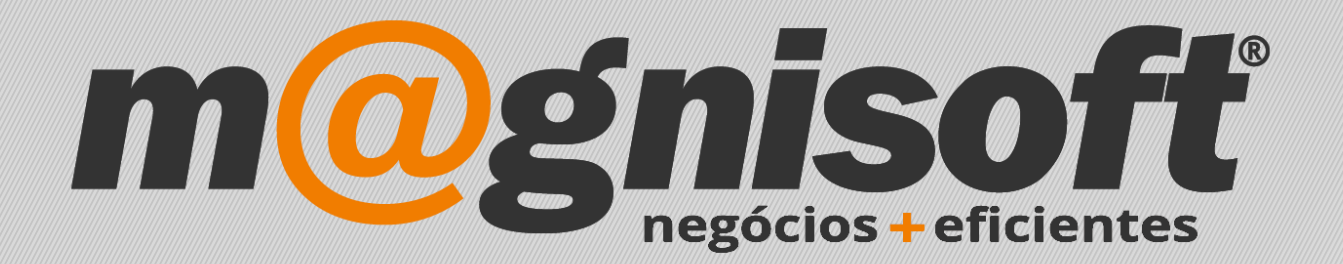

# OranGest

Ficha Técnica Nº 28

Renovação da Licença

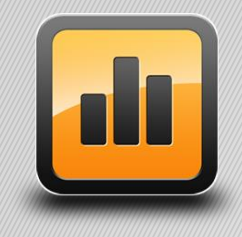

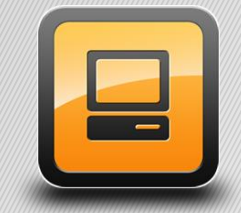

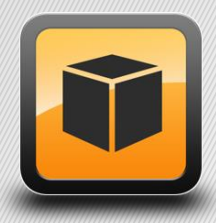

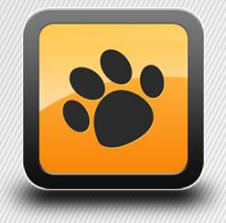

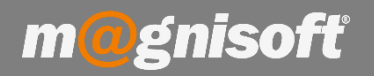

# Ficha Técnica Nº 28 – Renovação da licença

### Introdução:

Esta ficha técnica tem como finalidade mostrar ao utilizador a forma de renovar a sua licença do software OranGest.

### Renovação da Licença:

Para fazer a renovação da licença deverá proceder da seguinte forma:

Inicie o OranGest e aceda a 'Sistema' (1) e de seguida a 'Licenciamento' (2);

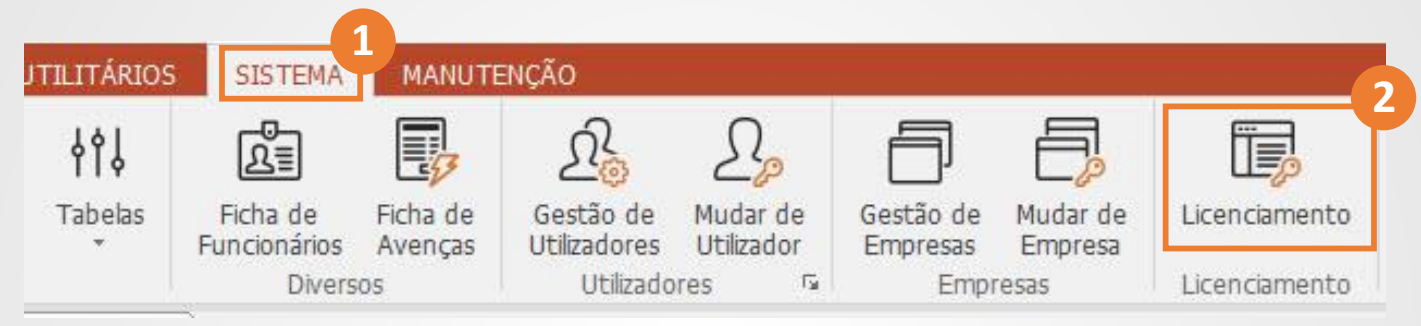

De seguida, basta clicar em 'Remover Licença' (3);

| icenciamento                             |                   |              |                        |                       |   |                  |
|------------------------------------------|-------------------|--------------|------------------------|-----------------------|---|------------------|
| lº de Série do Produto:<br>42905T7624557 |                   | Nome do Con  | nputador:              |                       |   | 🗙 Sai            |
| Licenciado a                             |                   |              | MAGNISOFT              |                       |   |                  |
| Email                                    | poio@magnisoft.pt | +            | Validade<br>2019-07-19 | Telefone<br>214527085 | + | NIF<br>505224470 |
|                                          |                   |              |                        |                       |   |                  |
|                                          |                   | 3            |                        |                       |   |                  |
|                                          |                   | $\sim$       | a                      |                       |   |                  |
|                                          |                   | $\Theta$     | i l                    |                       |   |                  |
|                                          | Remo              | over Licença | Renovar Licença        |                       |   |                  |
|                                          |                   |              |                        |                       |   |                  |
|                                          |                   |              |                        |                       |   |                  |

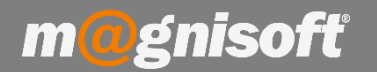

r.

# Ficha Técnica Nº 28 – Renovação da licença

Ao remover a licença será apresentada uma mensagem de confirmação. Este procedimento irá comunicar com o nosso servidor de licenciamento a indicar que a licença foi removida. Irá gerar também um ficheiro com o código de remoção, o qual deverá guardar.

|                                                                                                    | QUER MESMO REMOVER A LICENÇA?<br>ATENÇÃO: VAI SER NECESSÁRIO OBTER OUTRA CHAVE PARA<br>NOVA LICENÇA              |   |
|----------------------------------------------------------------------------------------------------|----------------------------------------------------------------------------------------------------|---|
|                                                                                                    | Sim Não                                                                                                    |   |
| 1                                                                                                    | Aviso X                                                                                                    |   |
|                                                                                                    | O código de remoção foi comunicado correctamente via<br>Internet!                                                |   |
|                                                                                                    | ОК                                                                                                    |   |
| Guardar Có                                                                                                    | digo de Licença                                                                                                  | > |
| Guardar em                                                                                                    | : 🔄 Ambiente de trabalho 💽 🗢 🛍 📸 🐨                                                                               |   |
| Angle State State | OneDrive                                                                                                    | ^ |
|                                                                                                    | Isildo Mendes                                                                                                    |   |
| mbiente de                                                                                                    |                                                                                                    |   |
| mbiente de<br>trabalho                                                                                                    | Este PC                                                                                                    |   |
| mbiente de<br>trabalho                                                                                                    | Este PC<br>Bibliotecas                                                                                           |   |
| mbiente de<br>trabalho<br>Sibliotecas<br>Este PC                                                                                                    | Este PC<br>Bibliotecas<br>Rede                                                                                   |   |
| mbiente de<br>trabalho<br>Sibliotecas<br>Este PC                                                                                                    | Este PC<br>Bibliotecas<br>Rede<br>OranGest 12 BASIC 32_64                                                        | ~ |
| mbiente de<br>trabalho<br>Bibliotecas<br>Este PC                                                                                                    | Este PC<br>Bibliotecas<br>Rede<br>OranGest 12 BASIC 32_64<br>Nome de ficheiro: OranGest12EASY_REMOÇAO.lic  Surda | r |

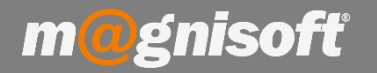

## Ficha Técnica Nº 28 – Renovação da licença

Depois da licença autorizada, deverá aceder de novo à janela de licenciamento, colocar o Nº de Série do Produto, e clicar em 'Activar via internet':

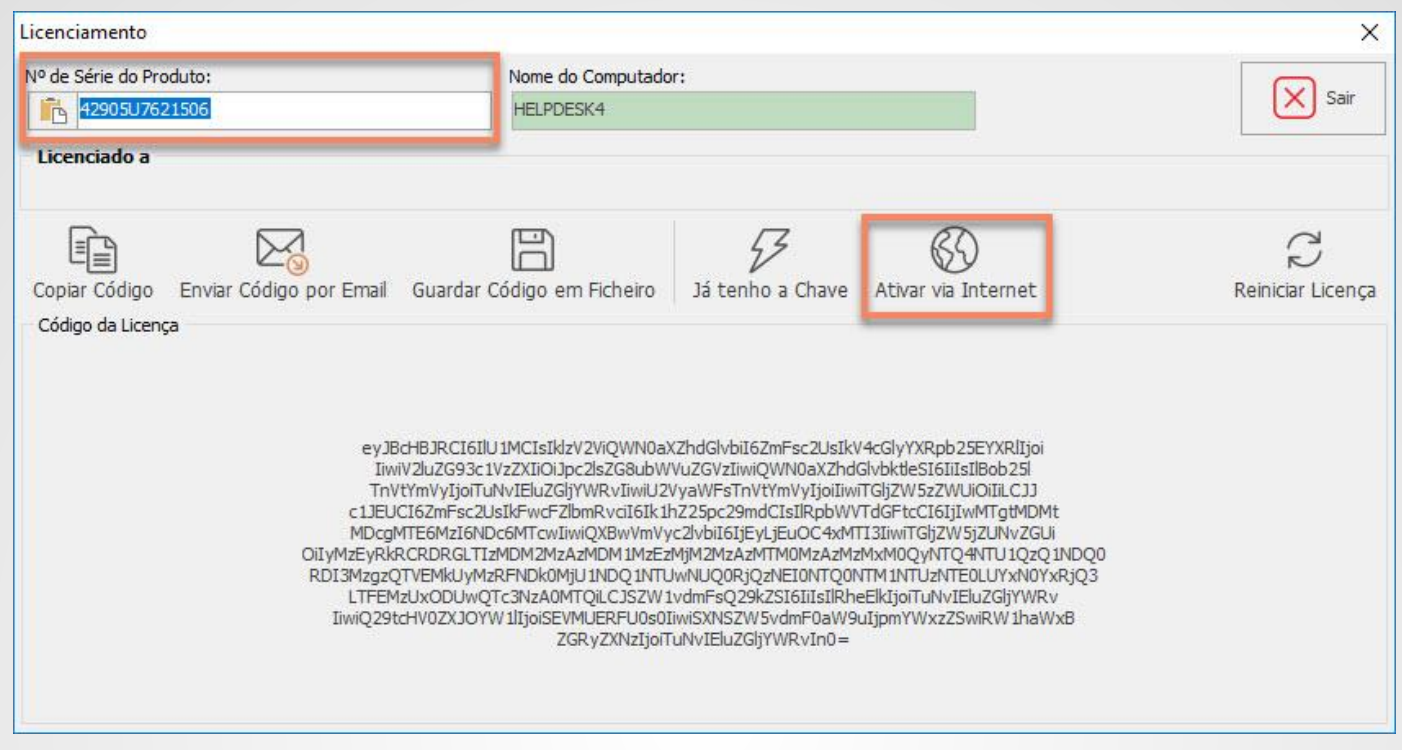

Se tudo correr bem, será apresentada a mensagem de que o produto foi licenciado correctamente com os dados da empresa.

Caso, por algum motivo (falha de internet, etc.), o computador não consiga comunicar com o nosso servidor de licenças, deverá enviar-nos o ficheiro de remoção por email.

Depois de recebermos esse ficheiro, ser-lhe-á enviado um outro ficheiro com o código de activação. De seguida, na janela de licenciamento, deverá introduzir o Nº de Série do Produto, e clicar em 'Já tenho a Chave'.

| Licenciamento                                                                                |                                                                                                    |                                                                                                    | ×                      |  |
|----------------------------------------------------------------------------------------------|----------------------------------------------------------------------------------------------------|----------------------------------------------------------------------------------------------------|------------------------|--|
| Nº de Série do Produto:                                                                      | Nome do Computador:<br>HELPDESK4                                                                                                    | Nome do Computador:<br>HELPDESK4                                                                                                    |                        |  |
| Licenciado a                                                                                 |                                                                                                    |                                                                                                    |                        |  |
| Copiar Código Enviar Código por Email Gua<br>Código da Licença                               | rdar Código em Ficheiro Já ten                                                                                                    | ho a Chave                                                                                                    | C<br>Reiniciar Licença |  |
| eyJBcHBJ<br>TinVtYmV<br>c1JEUCIGA<br>MDcgMTE6<br>OiLyMzEyRkRCRD<br>RDI3Mz2QTVEM<br>LTEFM2UXO | CIGIU IMCISIKizV2ViQWN0aXZhdGivbii<br>G93c1VzZXIOOIDc2kZGSubWWu2GVziv<br>ijoTuNvIEluZGjYWRVIwiU2VyaWFsTr<br>Fsc2UsIK+wcF2lbmRvdi6fkih225pc29<br>IzI6NDc6MTcwIiwiQXBwVmVyc2VbiIGJj<br>RGLTIzMDM2MzAzMDM1MzEzMjM2MzA<br>KUyMzRFNDK0MjU INDQ INTUwNUQQR<br>UDWQTC3NzA0MTQI CJSZW 1vdmFsQ2<br>VDW04TcSNzA0MTQI CJSZW 1vdmFsQ2 | I6ZmFsc2UsIkV4cGlyYXRpb25EYXRIIjoi<br>wiQWN0aXZhdGlvbktlesI6IIIsIIBob25I<br>nVtmVyIjoiIwTGj2W5zWUIOIILCJJ<br>mdCIsIIRpbWYTdGFtcCI6Ij1wMTgHMDMt<br>IEyLjEuOC4xMTI3IwTGJ2W5J2UNvZGUi<br>zMTM0MzAzMzMAQQyTUQ4VTU1Q2Q1NDQ0<br>ijQ2NEI0NTQ0NTM1NTL2NTE0LUYxN0YxRjQ3<br>29k25IGIIISIIRheElkIjoTUNVIELUZGJYVRv |                        |  |

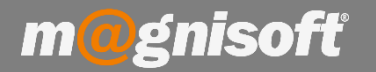

# Ficha Técnica Nº 28 – Renovação da licença

No quadro seguinte deverá preencher o 'Nº de Série do Produto' e clicar em 'Ativar com Chave em Ficheiro', se possuir o ficheiro ou, em alternativa, se receber directamente a chave de activação, copie a chave e depois clicar em 'Colar Chave e Ativar'.

| Licenciamento                               |                            | ×    |
|---------------------------------------------|----------------------------|------|
| Nº de Série do Produto:                     | Nome do Computador:        | Sair |
| 42905U7621506                               | HELPDESK4                  |      |
| Licenciado a                                |                            |      |
| Colar Chave e Ativar<br>Chave para Ativação | Ficheiro Não tenho a Chave |      |
|                                             |                            |      |
|                                             |                            |      |